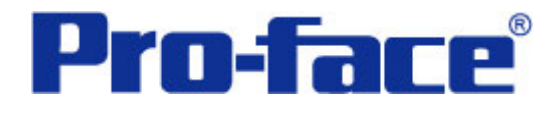

创建快速增减触摸开关

说明书

# 普洛菲斯国际贸易(上海)有限公司

## 技术热线: 021-6361-5008

**1.0**版 普洛菲斯国际贸易(上海)有限公司版权所有

## 目录

| 内容                 | 页码 |
|--------------------|----|
| 1. 概述              | 3  |
| 2. 画面操作            | 4  |
| 3. 地址和D脚本说明        | 5  |
| 4. GP、PLC和画面编辑软件版本 | 11 |
| 5. 画面复制            | 11 |
| 6. 注意事项            | 13 |

| <附录>     | 14 |
|----------|----|
| 建立和编辑D脚本 | 14 |
| 多改D脚本地址  | 16 |
| 关于LS 区   | 17 |
| ag扫描计数器  | 18 |
| 角认地址     | 19 |

注意: 在您的系统中使用本例时, 在操作前请检查。

#### 1. 概述

本例将介绍如何使用触摸开关来改变(增大或减小)设定值。如果这个设定值的改变量很大时,需要触摸多次触摸开关。这种情况非常浪费时间。为了避免这种情况,必须长时间按住该开关(超过2秒),这样可以快速改变设定值。而且,如果输入值超出上、下限值时,每个开关都会互锁。因此,在设置设定值时,请尽量避免输入超出限值的数据。

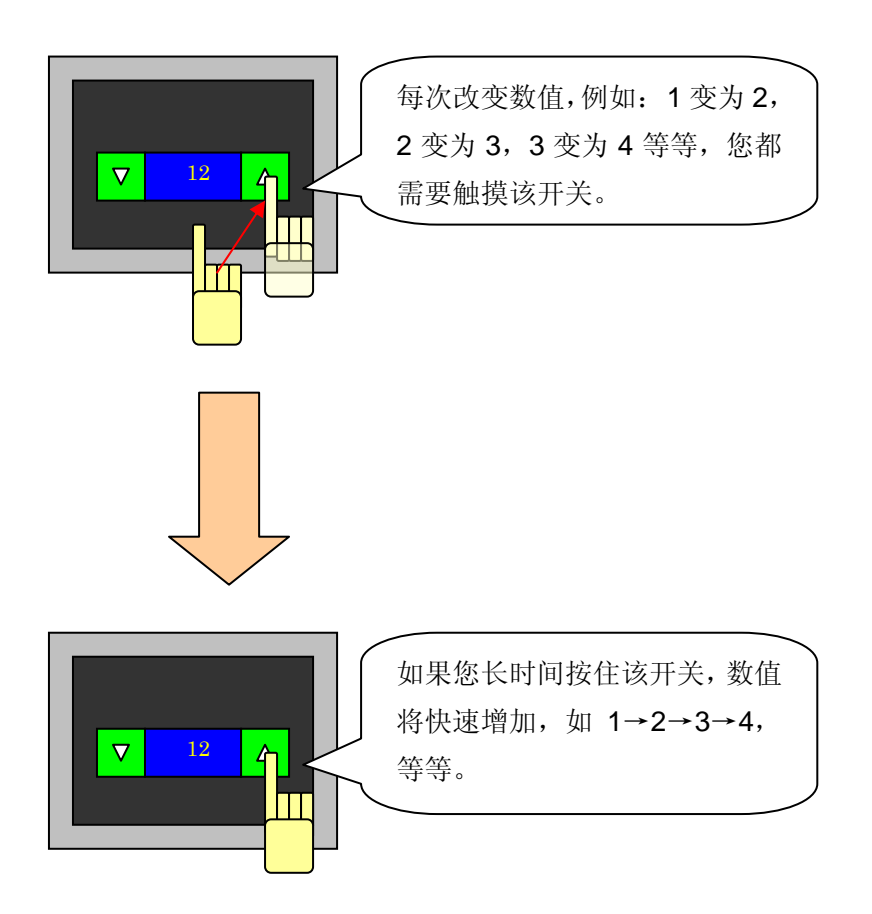

#### 2. 画面操作

B8999: 快速增加/减少

A: 增加开关

当您触摸增加开关时,"C"的设定值将增加1。同样,当您按住增加开关时(超过2秒), "C"的设定值将快速增加。

B: 减少开关

当您触摸减少开关时,"C"的设定值将减少1。同样,当您按住减少开关时(超过2秒), "C"的设定值将快速减少。

**C**: 设定值

通过触摸增加/减少开关设定的数值。

- D: 上限值
- E: 下限值

这里规定了设定数值的输入范围(本例中,在D脚本中设定为固定值: ID0007)。如果您 输入的数值超出范围,开关(增加和减少开关)将会互锁。因此,请尽量避免输入超出限值 的数据。

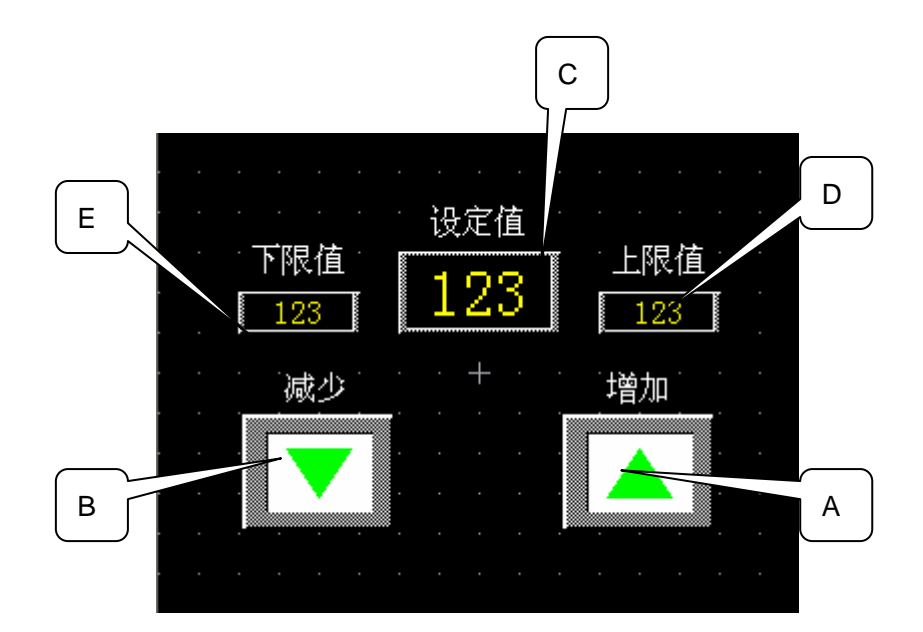

本例中使用的画面号为B8999。但在实际应用中,请根据您的系统对画面号进行相应修改。(→ 5. 画面复制)

#### 3. 地址和D脚本说明

本例使用了画面编辑软件中的D脚本。

本例中使用的D脚本说明如下。(→建立和编辑D脚本)

本例中使用的LS区地址如下。(→关于LS区)

在您的系统中,请注意修改以下地址。(→关于修改D脚本地址)

| 地址       | 详细说明                           |
|----------|--------------------------------|
| 字地址      |                                |
| LS8188   | 设定上限值                          |
| LS8189   | 设定下限值                          |
| LS8190   | 设定值(如果您想修改 PLC 地址的设定值,需要更改该地址) |
| 位地址      |                                |
| LS819100 | 增加开关                           |
| LS819101 | 快速增加标志位                        |
| LS819102 | 减少开关                           |
| LS819103 | 快速减少标志位                        |
| LS819104 | 增加开关的锁定位                       |
| LS819105 | 减少开关的锁定位                       |
| 临时地址     |                                |
| t0088    | 设定值临时储存地址                      |
| t0089    | 累加开关被触摸的时间,存储的地址               |

### D脚本程序说明

| ID00000 通常加法            |                      |
|-------------------------|----------------------|
| 触发: ([b:LS819100])上升沿   | 当触摸增加开关时,运行以下内容一次。   |
| 内容: [t:0088]=[t:0088]+1 | //临时地址里的数值加1得到结果,    |
|                         | //再保存到同一个临时地址里。      |
| [w:LS8190]=[t:0088]     | //把临时地址里的数值保存到 LS 中。 |
| (警告)临时地址只能在 D 脚本中使用。    |                      |
|                         |                      |
|                         |                      |

## ID00001 通常减法

| 触发: ([b:LS819102]) 上升沿  | 当触摸减少开关时,运行以下内容一次。   |
|-------------------------|----------------------|
| 内容: [t:0088]=[t:0088]-1 | //临时地址里的数值减1得到结果,    |
|                         | //再保存到同一个临时地址里。      |
| [w:LS8190]=[t:0088]     | //把临时地址里的数值保存到 LS 中。 |
|                         |                      |
|                         |                      |
|                         |                      |
|                         |                      |
|                         |                      |

ID00002 长按时间计算

| 触发:定时器功能 (1秒)            | 每隔一秒钟,运行以下内容一次         |
|--------------------------|------------------------|
| 内容: if([b:LS819100]= =1) | //当增加开关被触摸时,运行下列程序     |
| {                        |                        |
| [t:0089]=[t:0089]+1      | //临时地址里的数值加1得到结果,      |
|                          | //再保存到同一个临时地址里。        |
| if([t:0089]>=2)          | //当临时地址里的数值大于等于2时,运行下  |
| {                        | //列程序 (即超过2秒)。修改该数值,也就 |
|                          | //是修改快速增加设定值需要持续按下的时间。 |
| set([b:LS819101])        | //置位。这是用作快速增加标志位。      |
| }                        |                        |
| endif                    |                        |
| }                        |                        |
| endif                    |                        |
|                          |                        |
| if([b:LS819102]= =1)     | //当减少开关被触摸时,运行下列程序。    |
| {                        |                        |
| [t:0089]=[t:0089]+1      |                        |
| if([t:0089]>=2)          |                        |
| {                        |                        |
| set([b:LS819103])        | //置位。这是用作快速减少标志位。      |
| }                        |                        |
| endif                    |                        |
| }                        |                        |
| endif                    |                        |
|                          |                        |
|                          |                        |
|                          |                        |
|                          |                        |
|                          |                        |
|                          |                        |

| ID00003 | 快速加减                      |                            |  |
|---------|---------------------------|----------------------------|--|
| 触发:     | 烛发: ([LS203803]) 上升沿和下降沿  |                            |  |
|         |                           | 当 LS2038 的 Tag 扫描计数器的第三个位的 |  |
|         |                           | 上升沿或者是下降沿时,运行下列程序。         |  |
|         | (→关于 Tag 扫描               | <b>计</b> 数器)               |  |
|         | if([b:LS819101]= =1)      | //如果快速增加标志位 ON 时,运行下列程序。   |  |
|         | {                         |                            |  |
|         | [t:0088]=[t:0088]+1       | //只要 D 脚本运行时,              |  |
|         |                           | //如果快速增加标志位 ON 时,          |  |
|         | }                         | //临时地址里的数值加1得到结果,          |  |
|         | endif                     | //再保存到同一个临时地址里。            |  |
|         | if([b:LS819103]= =1)<br>{ | //如果快速减少标志位 ON 时,运行下列程序。   |  |
|         | [t:0088]=[t:0088]-1       | //只要 D 脚本运行时,              |  |
|         |                           | //如果快速减少标志位 ON 时,          |  |
|         | }                         | //临时地址里的数值减1得到结果,          |  |
|         | endif                     | //再保存到同一个临时地址里。            |  |
|         | [w:LS8190]=[t:0088]       | //把临时地址里的数值保存到 LS 中。       |  |

ID00004 加法初始化

| 触发: ([b:LS819100])下降沿 |                     |
|-----------------------|---------------------|
| 当您释放增加开关时,运行以下内容一次。   |                     |
| [t:0089]=0            | //对存储增加开关触摸时间的地址清零。 |
| clear([b:LS819101])   | //关闭快速增加标志位。        |
|                       |                     |

ID00005 减法初始化

| 触发: ([b:LS819102]) 下降沿 |                     |
|------------------------|---------------------|
| 当您释放减少开关时,             | 运行以下内容一次。           |
| [t:0089]=0             | //对存储减少开关触摸时间的地址清零。 |
| clear([b:LS819103])    | //关闭快速减少标志位。        |
|                        |                     |

| ID00006 | 互锁                       |                            |
|---------|--------------------------|----------------------------|
| 触发:     | ([LS203802]) 上升沿和下降      | 沿                          |
|         | 当 LS2038 的 Tag 扫描计       | 数器的第二个位的上升沿或者是下降沿时,运行以下内   |
| 容。      |                          |                            |
|         | 在 ID00003 里, 当 LS203     | 8的第三个位的上升沿或者是下降沿时,运行 D 脚本。 |
|         | 然而,设置第二个位为双重的            | 触发,是因为需要更快的触发过程。           |
|         | if([t:0088]>=[w:LS8188]) | //仅当储存在临时地址的数值超出           |
|         | {                        | //ID00007 规定的上限时,          |
|         |                          | //运行下列程序。                  |
|         | set([b:LS819104])        | //增加锁定位 ON。                |
|         | clear([b:LS819101])      | //关闭快速增加标志位。               |
|         | [t:0089]=0               | //存储增加开关触摸时间的地址清零。         |
|         | }                        |                            |
|         | else                     | //仅当储存在临时地址的数值             |
|         | {                        | //没有超出数值范围时,               |
|         |                          | //运行下列程序。                  |
|         | clear([b:LS819104])      | //关闭增加锁定位。                 |
|         | }                        |                            |
|         | endif                    |                            |
|         | if([t:0088]>=[w:LS8189]) | //仅当储存在临时地址的数值超出           |
|         | {                        | //ID00007 规定的下限时,          |
|         |                          | //运行下列程序。                  |
|         | set([b:LS819105])        | //减少锁定位 ON。                |
|         | clear([b:LS819103])      | //关闭快速减少标志位。               |
|         | [t:0089]=0               | //存储增加开关触摸时间的地址清零。         |
|         | }                        |                            |
|         | else                     | //仅当储存在临时地址的数值             |
|         | {                        | //没有超出数值范围时,               |
|         |                          | //运行下列程序。                  |
|         | clear([b:LS819105])      | //关闭减少锁定位。                 |
|         | }                        |                            |
|         | endif                    |                            |
| 1       |                          |                            |

| 100000 |                         | ·                           |
|--------|-------------------------|-----------------------------|
| 触发     | रे: ([w:LS0000]= =8999) | 条件成立时                       |
|        |                         | 如果 GP 的当前画面是 8999,运行以下内容一次。 |
|        |                         | 如果画面号更改时,请同样更改该数值。          |
|        | [w:LS8188]=200          | //输入上限值。                    |
|        |                         | //本例中设了一个固定的数值。然而,如果右       |
|        |                         | //的数字值使用地址代替,就可以修改上限        |
|        |                         | //值。                        |
|        |                         | //例如:                       |
|        |                         | // [w:LS8188]=[D:0100]      |
|        | [w:LS8189]=0            | //输入下限值。                    |
|        |                         |                             |
|        |                         |                             |
|        |                         |                             |
|        |                         |                             |
|        |                         |                             |

| ID00007 | 上限值和下限值的输入 |
|---------|------------|

#### 4. GP、PLC 和画面编辑软件版本

本例中使用的 GP、PLC 和画面编辑软件版本的说明如下。请注意:根据您使用的触摸屏的型 号,适当调整画面的位置和相关设置。(→6.注意事项)

#### 使用的GP和PLC

GP: GP2301S
PLC: MELSEC A1SJH(通讯模块), 三菱电机 (协议: MITSUBISHI MELSEC-AnN(LINK))
画面编辑软件版本: GP-PRO/PBIII C-Package03 (V7.23 中文版)

#### 5. 画面复制

您可以将本例复制并安装到您已建立的工程中。请注意拷贝相应地址和画面编号。(→确 认地址)

同样,您需要根据所选的触摸屏类型适当调整画面的位置和设置。

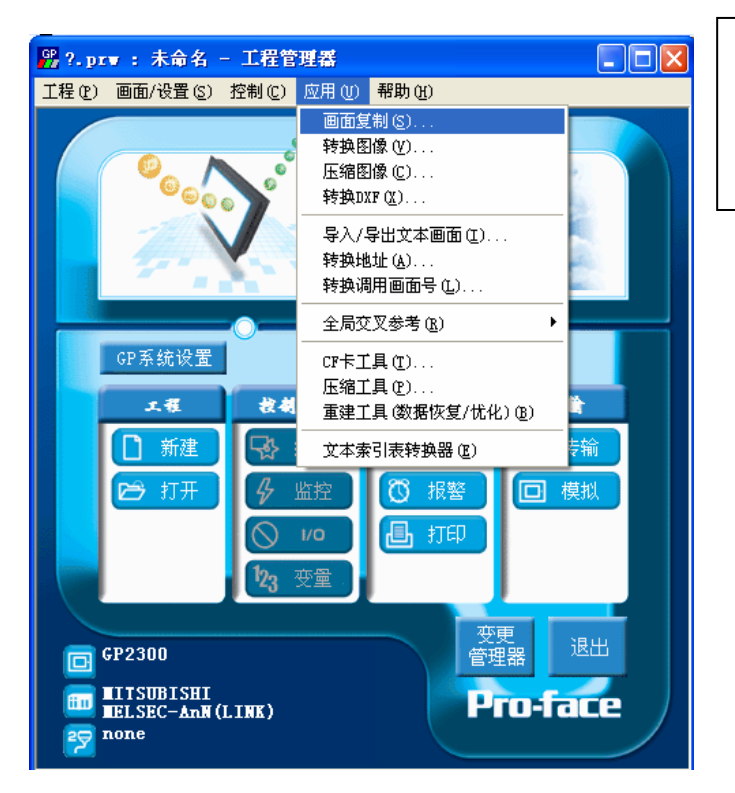

在工程管理器的主菜单中,点击 [应用],然后再点击[画面复制] 命令。

|                                                                                                    | ? 🗙                                                                                                    |                                                                                                    |
|----------------------------------------------------------------------------------------------------|----------------------------------------------------------------------------------------------------|----------------------------------------------------------------------------------------------------|
| 查拔范围①: ご Touch_Switch's_Contin<br>「Touch Switch's Continuous Addition<br>文件名 ⑭: Touch Switch's Continuou<br>文件类型①: ▼indows工程文件 (*.prw)<br>描述:<br>显示机型: GP23015                                                                                                    | uous_A V ← C 作 E + E +<br>and Subtraction_on<br>s Addition and 打开 (0)<br>V 取消                                                                                                    | 选择本例程序的文件名,<br>然后点击[打开]。                                                                                                    |
| 교가하요· 미구2013<br>设备/PLC机型: MITSUBISHI MELSEC-An<br>扩展SIO类型:                                                                                                    | N(LINK)                                                                                                    |                                                                                                    |
| <b>酉面复制</b><br>源文件<br>「Touch Switch's Conti」选<br>( 全部<br>( 画面 从 8999<br>到 8999<br>到 8999<br>回面类型:<br>基本画面<br>( 内部设置<br>「 不新信息<br>「 窗口注册<br>( 預差 ( 合并<br>「 数据采样<br>( 預差 ( 合并<br>「 2局D-脚本<br>( 預差 ( 合并<br>「 全局D-脚本<br>( 預差 ( 合并<br>「 全局D-脚本<br>( 行 預差 ( 合并<br>」 全全设置<br>」 任务计划 | 日标文件         「.prw         起始自 1000 ・         夏制         大闭         予         配方数据         ○ 覆盖         ○ 石張         ○ 覆盖         ○ 音设置         ○ 宿生         ○ 音機置         ○ 音機         ○ 音機         ○ 音機         ○ 音機         ○ 音機         ○ 音機         ○ 音機         ○ 音機         ○ 音機         ○ 音機         ○ 音機         ○ 音見式が訪         ○ 音局互锁         ○ 音局互锁         ○ 音局         ○ 音局 | 指定画面范围为:[从]8999<br>[到]8999,选择[画面类型]<br>为"基础画面"。同时,指<br>定您想要复制的画面号。<br>(本例中指定为"1000"。)<br>清除[内部设置]中所有勾<br>选标记。设置完成之后,<br>点击[复制]。 |
| <b>酉面复制</b><br>基本                                                                                                    | 0<br>0<br>0<br>0<br>2<br>9<br>1<br>0<br>0<br>0<br>0<br>0<br>0<br>0<br>0<br>0<br>0<br>0<br>0<br>0<br>0<br>0<br>0<br>0<br>0                                                                                                    | 画面复制完成后,会出现<br>如左图所示的画面。点击<br>[是],完成本例画面的复<br>制。                                                                                |
| <u>業の</u> 3                                                                                                    | F 920                                                                                                    |                                                                                                    |

#### 6. 注意事项

如果您使用的触摸屏型号与本例中的不一样(如您的触摸屏尺寸不同于本例中的画面尺寸),那么画面设置也会不同。因此,您可能需要调整画面设置。。本例适用于GP77R、GP377、GP2000系列和GLC系列。使用的画面编辑软件版本为6.0以上。

如果使用GP(GLC)2000系列,可用的LS 区上限是8191。但是,对于其它类型的触摸 屏,可用的LS 区上限只能达到4095。因此,如果不调整地址就复制本例中的画面,工程 文件将不起作用。出现这种情况时,请修改地址。

如果您使用的触摸屏通讯协议是"MEMORY LINK SIO Type"或是"MEMORY LINK Ethernet Type", LS区显示的方式也会不同。在安装本例时,部件的符号将自动转换,但 D脚本中的符号保持不变,因此会发生错误。在这种情况下,请修改D脚本。

| 示例          | PLC连接方式      | MEMORY LINK连接方式 |
|-------------|--------------|-----------------|
| 部件和D脚本的触发表示 | LS1000       | 1000            |
| D脚本的操作表示    | [b:LS100000] | [b:100000]      |
|             | [w:LS1000]   | [w:1000]        |

本例中,您可以使用 16 位的二进制数据(0~65535)。

如果使用了其它格式或负数数据,您需要在 D 脚本中进行相应的设置。

示例:使用 16 位二进制负数数据

| ④ D一脚本编辑器 : 通常减少                                                                                                    |                             |              |
|----------------------------------------------------------------------------------------------------|-----------------------------|--------------|
| 文件 (2) 速度 (2)<br>ID   00001<br>勘注:<br>通常派決・<br>最示工具箱 IF<br>必式:<br>//当破少开关被触摸时,将运行下列程序一次<br>[tr0088]=[tr0088]-11 //临射地址其1<br>[w.L50190]=[tr0088] ////////////////////////////////// | ■ 选择此项。                     |              |
| 数据类型: □IA Y 数据状度: 16 位 Y 描号 +/- マ<br>操作表达式正确                                                                                                    | 在本例中,您可以使<br>数据"-32768~3276 | 5月以下<br>67"。 |
| 确定 取消                                                                                                    | 帮助 任)                       |              |

<附录>

建立和编辑 D 脚本

建立新的D脚本

| 📓 西板 🕘       | 平均    | - [B?: | 未命           | [1]    |          |              |       |              |                 |       |           |
|--------------|-------|--------|--------------|--------|----------|--------------|-------|--------------|-----------------|-------|-----------|
| 🛄 画面 (2)     | ) 编辑( | E) 查看  | ·(V) 选       | 项()) 纟 | 绘图 (D)   | <u>T</u> ags | 部件(2) | 特殊 (C)       | 图库(L)           | 窗口()) | 帮助(H)     |
| 🗅 🚅          | 8   6 | 10 B   | <b>9</b>   Q | €,   ∢ | •   1    |              | 1:    | D-脚z<br>全局D- | 本(D)<br>- 脚本(m) | 10    | X 🖻 🛍     |
| <b>k</b>   • | ∿□    | 00     | 狗 🗛          | .stz 💉 | <b>F</b> | i 😡          | ۱ 🎬   | 数据采          | /4本で)<br>祥(S)   | FF,   | to to t   |
|              |       |        |              |        |          |              |       | 全局互          | :锁(I)           |       | · · · · · |
|              |       |        |              |        |          |              |       |              |                 |       |           |
|              |       |        |              |        |          |              |       |              |                 |       |           |
|              |       |        |              |        |          |              |       |              |                 |       |           |

点击菜单栏上的[特殊] 菜单,在下拉菜单中选 择[D 脚本]。

| 本<br>添加 (A)<br>一 删除 (D)<br>编辑 (D)<br> |
|---------------------------------------|
| 添加 (A) 册除 (D) 编辑 (D) 复制 (C)           |
| <ul><li></li></ul>                    |
| 编辑 (E)<br>复制 (C)                      |
| 复制(C)                                 |
|                                       |
| 粘贴 (2)                                |
| 关键                                    |
|                                       |
| 帮助田                                   |

点击"D脚本列表"中 的[添加]。在显示D脚 本编辑器后,在"D脚 本工具箱"中输入"地 址"和"运算符"等。 最后点击[确定]进行注 册。

| <b>D 静本工具箱</b><br>函数<br>数据设置<br>常量<br>临时地址<br>位地址<br>字地址      | T                                         |
|---------------------------------------------------------------|-------------------------------------------|
| 语句<br>if0 if0<br>logp treak<br>上较<br>与或非<br>く <= <><br>> >=== | 输入   运算符   + - %   ★ / =   <<>> &     ∧ ~ |

| Ŋ D一脚本编辑器 : 未命  | 名        |             | ×               |
|-----------------|----------|-------------|-----------------|
| 文件 (2) 选项 (0)   |          |             |                 |
| ID 00000<br>描述: |          | 定时器设        | 定<br>1 <u>;</u> |
| 显示工具箱 🔽         |          |             |                 |
| 公式:             |          |             | 函数:             |
| <               |          |             |                 |
| 数据类型: Bin ▼     | 数据长度:  1 | 6位 _ 符号 +/- |                 |
| 输入一个表达式。点击【帮助   | 〕显示例子。   |             | 週用 新建           |
|                 |          |             | 编辑  删除          |
|                 |          |             | ≤ 复制 粘贴         |
| 确定 取消           | i l      |             | 帮助(H)           |

编辑D脚本

| D一脚本列表                                                  | X                                     | 创建好的 D 脚本注册 |
|---------------------------------------------------------|---------------------------------------|-------------|
| D-脚本                                                    |                                       | 在脚本列表中双击列   |
| 00000 通常加法 添加()<br>00001 通常准心 添加()                      | A)                                    | 表中的 D 脚本名称或 |
| 00001<br>00002 长按时间计算<br>00003 快速加速                     |                                       | 点击[编辑]即可对其进 |
| 00003 (法法初始化<br>00005 ) 湖注初始化<br>编辑 0                   | E)                                    | 行编辑。        |
| 00006 锁定 复制(                                            | 20                                    |             |
|                                                         | P)                                    |             |
|                                                         | <u></u>                               |             |
| 关闭                                                      |                                       |             |
| 帮助()                                                    | ED                                    |             |
|                                                         |                                       |             |
| ·孙 n一期未编辑案 · 通受减小                                       |                                       |             |
| 文件 (E) 选项 (E)                                           |                                       | 显示所选择的D脚本。  |
| ID 00001 (地址)<br>++:+·································· |                                       | 然后编辑需要修改的   |
| □ 第版:<br>通常減少<br>「 ・ ・ ・ ・ ・ ・ ・ ・ ・ ・ ・ ・ ・ ・ ・ ・ ・ ・  | -                                     | 部分。最后按下"确定" |
| 显示工具箱 ▼                                                 |                                       | 保存数据。       |
| ☆式:<br>//当减少开关被触摸时,将运行下列程序一次                            | 函数:                                   |             |
| [1:0088]=[1:0088]-1 //临时地址演1                            |                                       |             |
| [w.coorau]=[cuuso] #右崎町地址生时数値床存到に5中                     |                                       |             |
|                                                         |                                       |             |
|                                                         |                                       |             |
| 数据类型: Bin ▼ 数据长度: 16 位 ▼ 符号 +/- □                       |                                       |             |
| 操作表达式正确                                                 | 调用新建                                  |             |
|                                                         | 編辑         删除           复制         粘贴 |             |
| │                                                       | 帮助(H)                                 |             |
|                                                         |                                       |             |

修改 D 脚本地址

| ℜ D一脚本编辑器 : 通常减少                                                                                   |                                           |
|----------------------------------------------------------------------------------------------------|-------------------------------------------|
| 文件 (E) 选项 (D)<br>ID 00001<br>描述:<br>通常减少<br>显示T目箱 反                                                | ▼ ■ 打开您想修改的 D 脚 本,双击您想修改的地 址。             |
| 公式:       //当减少开关被触摸时,将运行下列程序一次       [t:0088]=[t:0088]-1       //临时地址减1       [w:LS8190]=[t:0088] | 函数: 本例中,将"LS8190" 修改为 PLC 中的 "D100"。      |
| 数据类型:     Bin ▼     数据长度:     16 位 ▼     符号 +/-     「       操作表达式正确     ●       确定     取消          | 调用     新建       编辑     删除       复制     粘贴 |

| 语法帮助      |     |          | $\mathbf{X}$ |
|-----------|-----|----------|--------------|
| 地址 100100 |     | <b>-</b> |              |
| 〇位        | ④ 字 | ○ 临时     |              |
| 确定        | 取消  | 帮助(H)    |              |

| 在   | 地    | 址    | 栏  | 输  | λ  |
|-----|------|------|----|----|----|
| " [ | D100 | )",氛 | 然后 | 点击 | [确 |
| 定]  | 0    |      |    |    |    |

| ⅓ D一脚本编辑器 : 通常减少                                                                  | X                                         |
|-----------------------------------------------------------------------------------|-------------------------------------------|
| 文件 @) 选项 @)                                                                       |                                           |
| ID 00001<br>描述:<br>通常減少<br>Batt F A G<br>Batt C C C C C C C C C C C C C C C C C C | <b>_</b>                                  |
| 业小工共相 ♥                                                                           | 函数:                                       |
| 当减少开关被触摸时,将运行下列程序一次                                                               |                                           |
| [t:0088]=[t:0088]-1 //临时地址碤1<br>[w:D0100]=[t:0088] //把临时地址里的数值保存到LS中              | 2                                         |
| ٢                                                                                 |                                           |
|                                                                                   |                                           |
| 数据类型: Bin ▼ 数据长度: 16 位 ▼ 符号 +/- □                                                 |                                           |
| 数据类型: Bin ▼ 数据长度: 16 位 ▼ 符号 +/- □<br>操作表达式正确                                      | 调用新建                                      |
| 数据类型: Bin ▼ 数据长度: 16 位 ▼ 符号 +/- □<br>操作表达式正确                                      | 调用 新建 编辑 删除                               |
| 数据类型: Bin ▼ 数据长度: 16 位 ▼ 符号 +/- □ 操作表达式正确                                         | 调用     新建       编辑     册除       复制     粘贴 |

| 参照左边截图修改设 |  |
|-----------|--|
| 备地址。      |  |

关于 LS 区

LS区位于GP内存中,主要用于GP的操作。 LS区的构成如下:

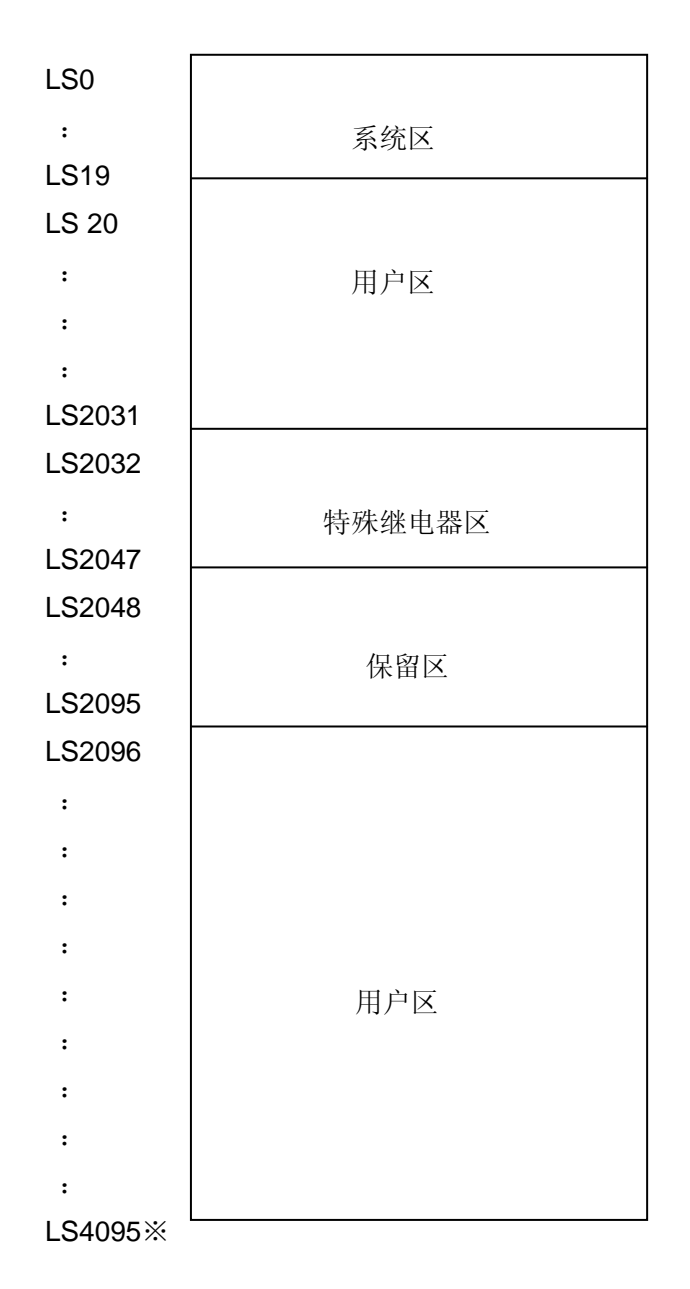

用户区是仅供 GP 内部使用的设备地址,不能在 PLC 内使用。这个区只能用于处理 GP 内部 的部件和 Tag, PLC 不能控制。

(→参阅"设备/PLC 连接手册"1-1-2)

※对于GP(GLC)2000系列,LS区最大可以使用到LS8191。

#### Tag 扫描计数器

Tag 扫描计数器在下列情况下运行计数:

开关和指示灯的状态在触摸屏里以一个固定的循环方式扫描,他们的信息或者调整值的改变 被送到 PLC 里,或者 PLC 设备的值和位信息被送到触摸屏里显示。这个过程的计数就是 Tag 扫描计数。

Tag 扫描计数器的信息存储在触摸屏 LS 区的 LS2038 里。但是,可以通过不同的位来适当修 改触发器的时间。

例如,在"LS203800"(字地址LS2038的00位)里,如果脚本触发位设置为双位操作,当LS2038的值象0-1-2-3……这样改变时,则每次都会发生触发。

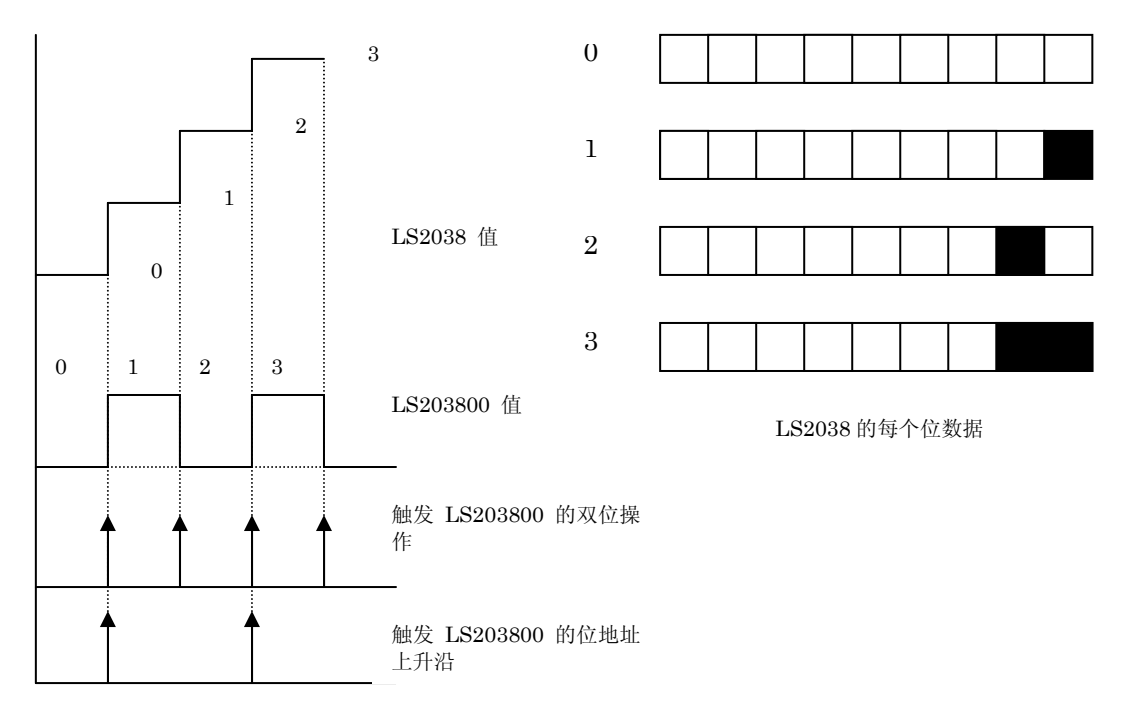

(示例) LS203800 位的说明:

(注意)在D脚本里LS2038的位经常被用作触发条件。通信时,D脚本总是在操作和载入,因此会影响画面的操作。这点请一定注意。

#### 确定地址

下面部分解释了如何确认画面或D脚本中所用的设备地址。此外,也可用同样的方法确认画面 号。

| 🐕 Touch Switch's Continuous Addition and Subtra 📃 🗖 🗙       |   |
|-------------------------------------------------------------|---|
| 工程での画面/设置のの控制での应用のの報助のの                                     | 5 |
| 画面复制 (S)<br>转换图像 (V)<br>压缩图像 (C)<br>转换DIXF (Q)              |   |
| 导入/导出文本画面 ①<br>转换地址 (A)<br>转换调用画面号 (L)                      |   |
| 全局交叉参考 (B) → 列表 (L)                                         |   |
| CP系统设置         CF卡工具(1)           工程         技者             |   |
| ★ 文本索引表转换器 (E)                                              | - |
| 日本 日本 日本 日本 日本 日本 日本 日本 日本 日本 日本 日本 日本 日                    |   |
|                                                             | Ī |
|                                                             | 2 |
| □ <sup>CP2301S</sup> <sup>文</sup><br>管理器 退出                 | - |
| IITSUBISHI     Pro-face       IELSEC-ANN(LINK)     Pro-face |   |
| 全局交叉参考列表                                                    |   |

在工程管理器的[应用]菜单中, 选择[全局交叉参考]-[列表]命令。

然后会弹出"全局交叉参考列 表"窗口。列表中将显示已使用 的地址和画面号。双击某个地址 或点击窗口右侧的[打开画面], 输入您要查找的地址,然后使用 该地址的画面将自动打开。

| 全局交叉参考           | 列表          |                   |
|------------------|-------------|-------------------|
| 位地址 字地址          | £           |                   |
| 地址               | 画面          | 地址                |
| LS0000           |             | -地址               |
| LS2038<br>LS8188 |             | ◎ 己用 心            |
| LS8189           | 88999       | ○ 所有 ( <u>A</u> ) |
| LS8190<br>LS8191 |             |                   |
|                  |             | 打开画面              |
|                  | <u>&gt;</u> | 转换地址              |
|                  | 关闭 帮助 (     | Ð                 |